### 1.トータルリンク・サプライショップ 利用登録

トータルリンク・サプライショップのご利用については、ユーザ登録が必要です。

#### 登録は無料です。

トータルリンク・サプライショップ登録申込書に必要事項を記入の上、郵送または弊社担当者へお渡しください。

登録申込書については、弊社担当者にお申し付けください。

登録のお申込みをしていただきましたら、「会員登録のご案内」の書類にて、「ログインID」と「初期パスワード」をお知らせいたします。 「ログイン ID」と「初期パスワード」については次のページを参照してください。

トータルリンク・サプライショップのページは

URL:http://www.tps-shop.com/shop/total-link/ です。

「ログインID」と「初期パスワード」を入力して、ログインしてください。

はじめてログインする際に、初期設定画面でお客様の登録情報の確認と初期設定をしてください。 初期設定については、次の次のページを参照してください。

初期設定が完了しましたら、お買い物ができます。 商品検索も購入も簡単操作で、インターネットからご注文できます。

Total Link

#### トータルリンク サプライショップ 会員登録のご案内

この度は、「トータルリンク サプライショップ」登録のお申込みいただき誠にありがとうございます。 登録内容につきまして以下の通りご案内申し上げますので、ご確認いただきますようよろしくお願いいたします。

#### ■お客様情報

| お客様名          |                                          |
|---------------|------------------------------------------|
| 初期商品発送先住<br>所 |                                          |
| 担当者名          | 様                                        |
| ショップURL       | <u>http://www.total-link/</u><br>ログイン ID |
| ログイン I D      |                                          |
| 初期パスワード       |                                          |
| お支払い方法        | 銀行振込(振込手数料はお客様: 切期パスリート<br>口座振替          |
| 締め日           | 支払日                                      |

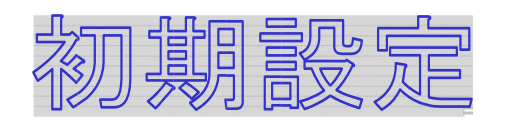

|                                                                    |                                                                                            | FAD CT    |                         |             |
|--------------------------------------------------------------------|--------------------------------------------------------------------------------------------|-----------|-------------------------|-------------|
|                                                                    |                                                                                            | come Br.  |                         |             |
| ■ 戻る                                                               |                                                                                            |           |                         |             |
| 初回ログイン設定                                                           | 1.入力 2.確認 3. 完了                                                                            |           | 初めてロクインす                | る際に、初期設定画面  |
| ※68サイトをご利用しただいはお回のみこ<br>次回からは非常相コードとあ事物が設定対<br>下があたて、た道見はみずご入力にたち、 | 連続売などお寄補価時のご変換が必要です。<br>135 (スワードモジインが可能になります。                                             |           |                         | 報の確認・設定を行い  |
| お客様コード・パスワード――                                                     |                                                                                            |           | ます。                     |             |
| 5581                                                               | ABC01300                                                                                   |           |                         |             |
| /1729-F                                                            | 半台港 半角属数学 (属数器金) 76文平均630文字63内                                                             |           |                         | マントで必ずローマ字・ |
| パスワード希望のためもう一変入力く<br>ださい                                           | nddi                                                                                       |           | (ハハワ) 「はじへ)<br>数字を混在させて | ください        |
| お客様情報                                                              |                                                                                            |           |                         |             |
| 58                                                                 | 全角17次平23的                                                                                  |           | │ ※ 必須の印が付い             | ている欄は必ず入力   |
| 88                                                                 | 14/10275Jjm                                                                                |           | してください。                 |             |
| <b>5</b> 8                                                         |                                                                                            |           |                         | /           |
| 氏名 79月7                                                            | 余 <b>月</b> 力572+305(平634)                                                                  |           |                         |             |
| RART                                                               |                                                                                            |           |                         |             |
| FAX書号                                                              | #角股平、#角11-(フェの)み12文字以内<br>□                                                                |           |                         |             |
| EX-117862                                                          |                                                                                            |           |                         |             |
| EX=1077102                                                         | <ul> <li>1 2016<br/>内国部平</li> <li>1 204988008 008</li> <li>8 第 ノームアドレスはご登録できません</li> </ul> |           |                         |             |
| EX-107FDZ                                                          | 16.0                                                                                       |           | 「次へ」ボタンをクリックす           | ると確認画面に     |
| 確認のためもう一変入力くどさい<br>モメールでの情報配信                                      | 1220月前の内へのp<br>Wを注意したールでの内容をお送りさせていただいたたとうし、マレルカか?                                         |           | 進みます。確認画面で「完」           | 「する」ボタンを    |
| 美し支えなければ下記のアング                                                     | <ul> <li>● 解剖する (# 解剖しな)</li> <li>● トに お留えく ださい</li></ul>                                  |           | クリックすると購入トップ            | 面が開きます。     |
| 10                                                                 | C 814 C ++1                                                                                |           |                         |             |
| 14月日                                                               |                                                                                            |           |                         |             |
| ma                                                                 | 料用法 小を塗まるしまれば、ひゃっぽクレックしてでさまい。                                                              |           |                         |             |
|                                                                    | 2n                                                                                         |           |                         |             |
|                                                                    |                                                                                            |           |                         |             |
| 日東る                                                                |                                                                                            |           |                         |             |
|                                                                    | 284                                                                                        | - ジの売請へ 🔁 |                         |             |
| Czenna Oshianz                                                     |                                                                                            | 0.00      |                         |             |
|                                                                    |                                                                                            |           |                         |             |

## 2.サプライショップ 商品選択

商品の検索には、キーワード、カテゴリと色々な方法で商品の検索ができます。 また、カタログに書いてあるお申し込み番号を直接入力して購入もできます。 頻繁に注文する商品などがありましたら、マイカタログに登録すれば次回から簡単にご購入できます。

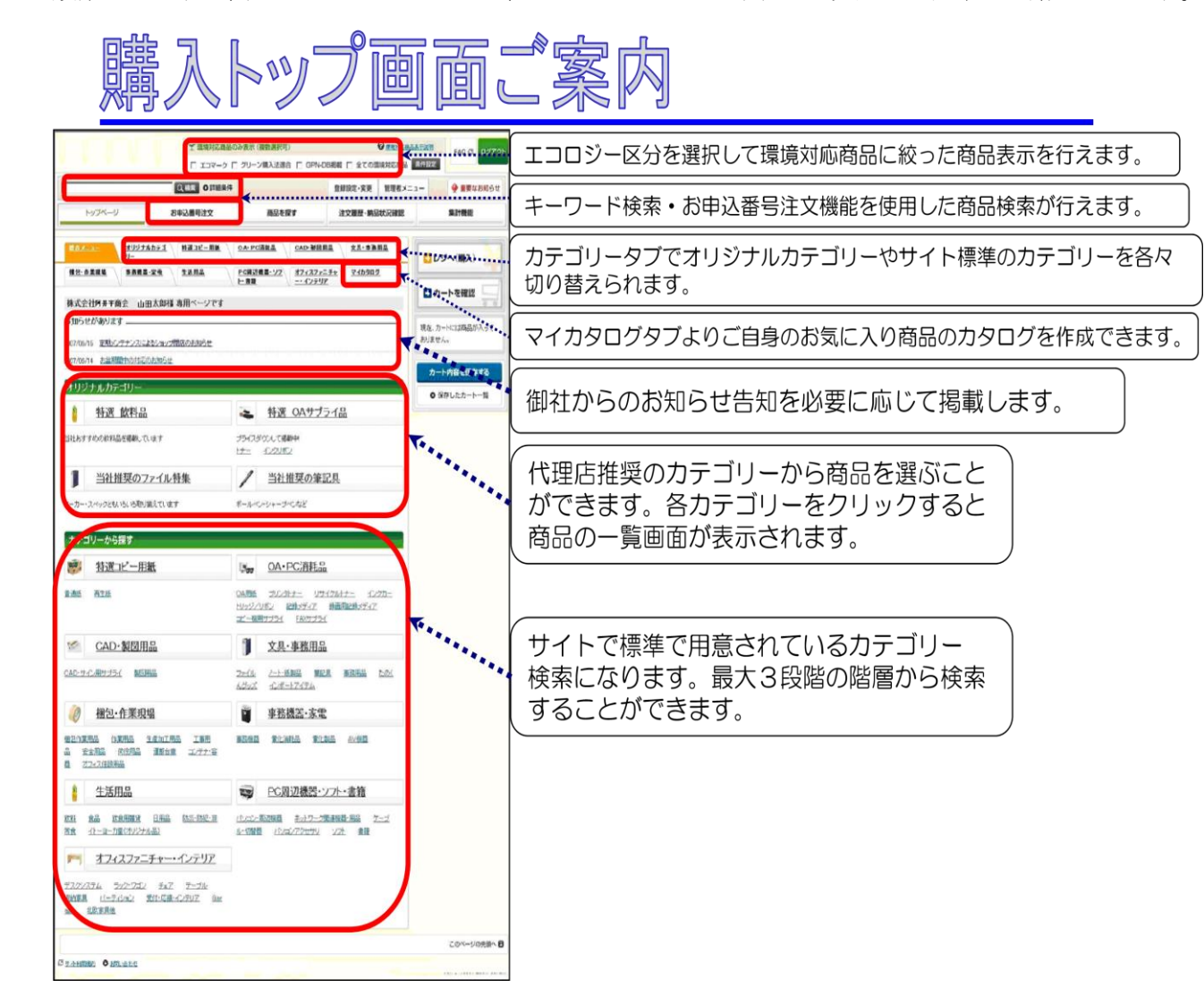

ご希望の商品が見つかりましたら、数量を入力の上

「この商品をカートに入れる」よりカートに購入商品を入れレジへと進みます。

また、カタログをご覧いただきながら、7桁のお申込番号と注文数を「お申込番号注文」の画面に直接入力してカートに入れることもできます。

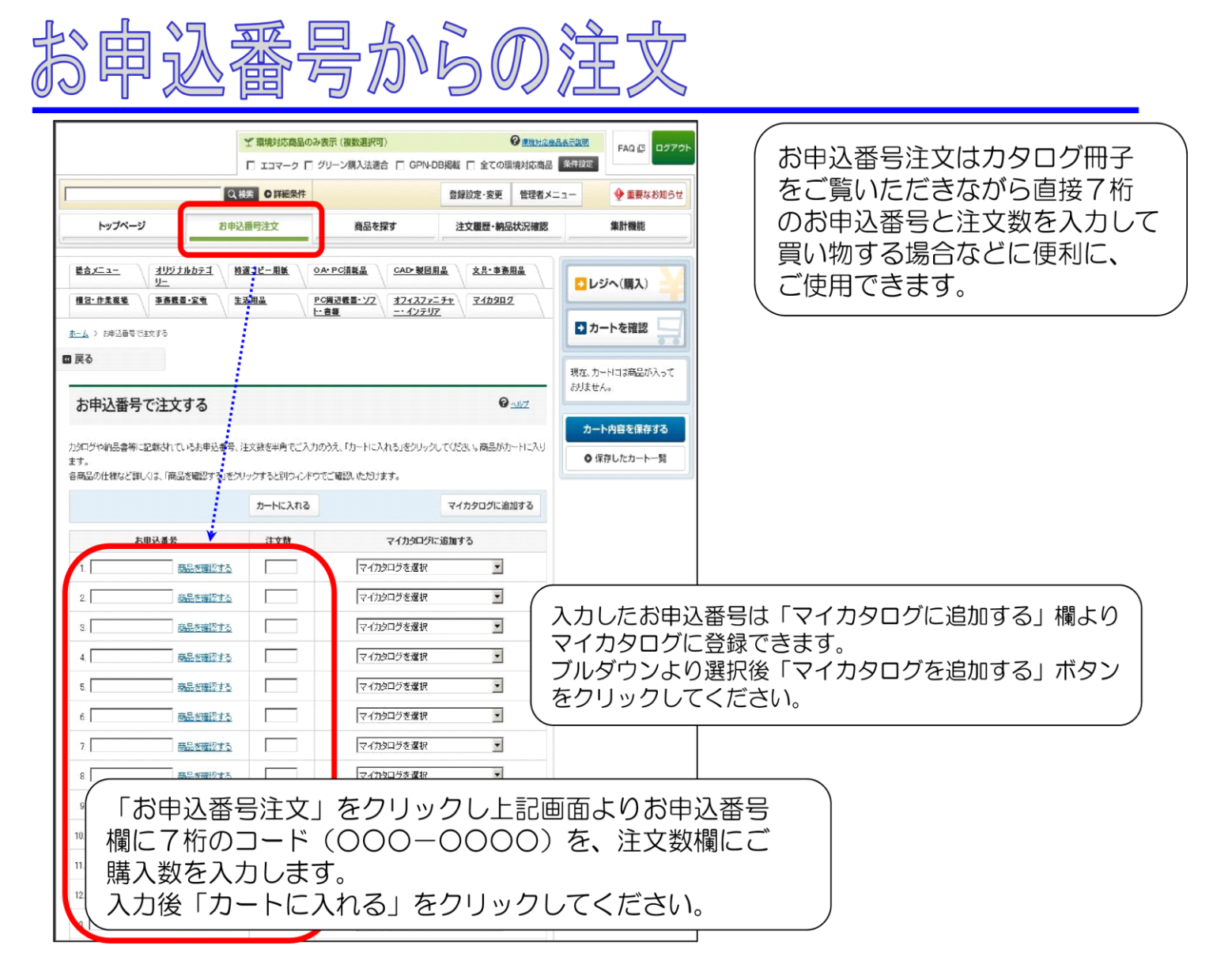

3.サプライショップ 商品注文・購入

商品をカートに入れたら、「レジへ(購入)」ボタンをクリックしてレジへ進んで購入手続きをしてください。

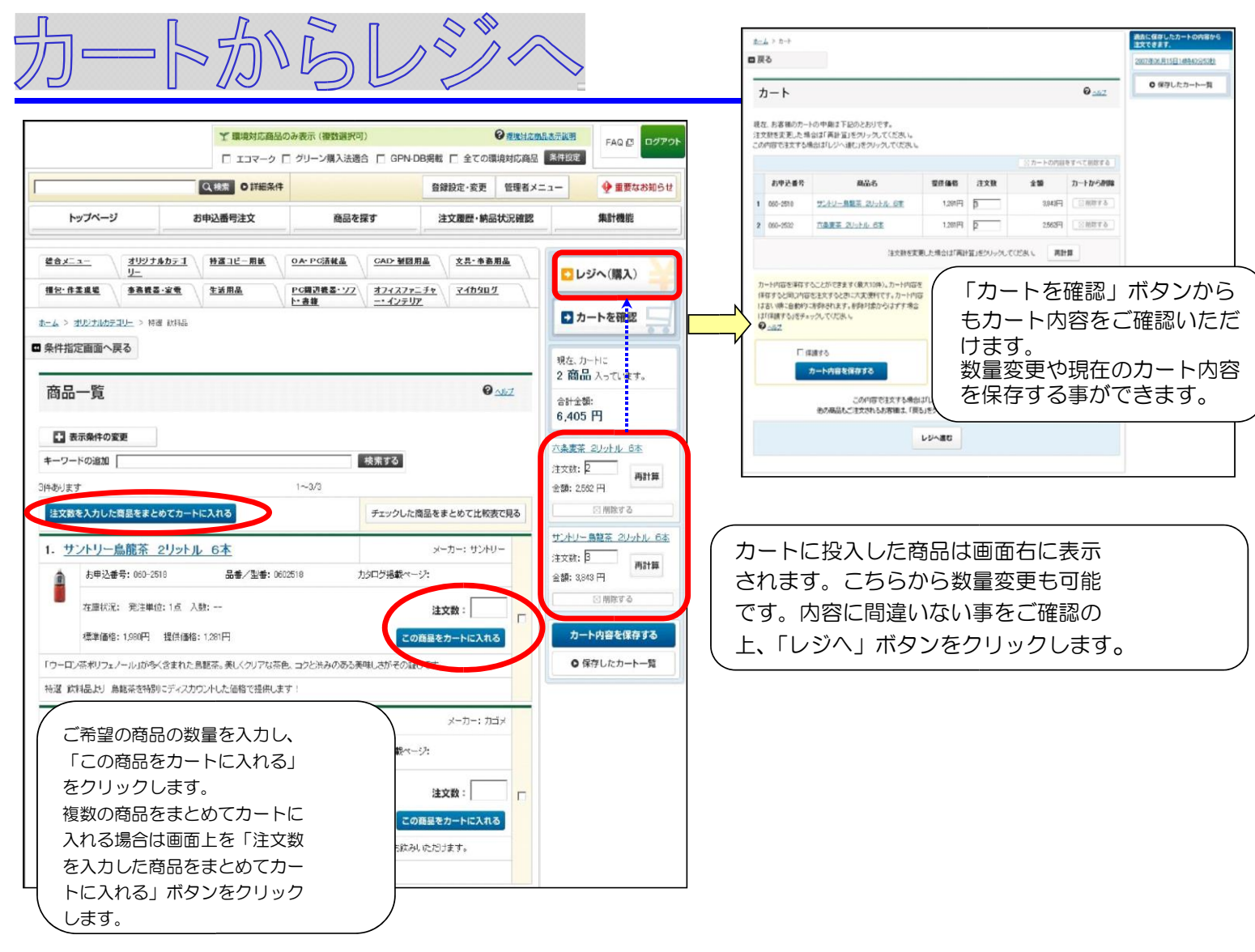

# レジ内容のご確認・ご注文実行

|                                              |                                                    |                     |                |                | FAQ (3 0970 |  |
|----------------------------------------------|----------------------------------------------------|---------------------|----------------|----------------|-------------|--|
| 東る                                           |                                                    |                     |                |                |             |  |
| レジ 確認                                        | 1.22599822                                         | 2.622 3.97          |                | @ <u></u>      |             |  |
| 下記の中国を確認、市だき」<br>修正を行う場合は「修正する<br>カート内容の確認 — | はしければまたすねをりりっちしてな<br>しきりしっちしてなされ、                  | 281.                |                | #正する           |             |  |
| 實社管理循号                                       |                                                    |                     |                |                |             |  |
| お申込番号                                        | 商品名                                                | 20.46               | 注文数            | 216            |             |  |
| 060-2518 75                                  | オリー鳥観茶 2リットル 15本                                   | 1,201円              | 2              | 2,562573       |             |  |
| <b>救?过明接管理委</b> 号:                           |                                                    | 食吐培养槽:              |                |                |             |  |
| 060-2532 758                                 | ★ 2ノットル 6本                                         | 1,281円              | ġ              | 3,843[*]       |             |  |
| 意过明细管理委号:                                    | 2<br>意注明細密理藝問:                                     |                     | <b>救过接票借</b> : |                |             |  |
| さらに商品を選ぶ方はおお                                 | 買い物を続ける」を                                          | 14                  |                | 6,405[7]       |             |  |
| クリックしてくだきい。                                  |                                                    | 300 E               |                | 300 <b>F</b> I |             |  |
| SHURER'S                                     |                                                    | 総合計                 |                | 6,725円         |             |  |
| 記送先の指定宛名・                                    | 住所                                                 |                     |                | ・修正する          |             |  |
| 窥名                                           | <b>坦和</b> 部                                        |                     |                |                |             |  |
| 1176                                         | 平102-0573<br>東京都千代田区厳田桃2=10-<br>Tel 03-1111-222234 | 4本社ビル6F             |                |                |             |  |
| 納期の指定―――                                     |                                                    |                     |                | - 修正する         |             |  |
| 6 <b>2</b> 8888                              | 指定ない最短のお服力                                         |                     |                |                |             |  |
| 決済方法の選択 ――                                   |                                                    |                     |                |                |             |  |
| 決清方法                                         | 接支礼                                                |                     |                |                |             |  |
| メールアドレスの                                     | #認·変更                                              |                     |                | - 修正する         |             |  |
| Eメールアドレス                                     | abo®tanomail.com                                   |                     |                | _              |             |  |
| 明注元·請求先 ——                                   |                                                    |                     |                |                |             |  |
| 見注元                                          | 林式会社 静振病会                                          |                     |                |                |             |  |
| 二請求先                                         | 特式会社 赖德斯会                                          |                     |                |                |             |  |
|                                              | 内容を確認、ただきよろしまれ                                     | ば「注文する」をクリックしてくだあし。 |                |                |             |  |
|                                              | 6                                                  | 270                 |                |                |             |  |
|                                              |                                                    |                     |                |                |             |  |
| ДQ                                           |                                                    |                     |                |                |             |  |
|                                              |                                                    |                     |                |                | このページの供酬へ   |  |
| 2.0 HIMAN 0 HILLO                            | bt.                                                |                     |                |                |             |  |

レジ画面の内容の確認画面が表示されます。 レジ画面での入力内容を修正したい場合、 修正したい内容の個所の「修正する」ボタン をクリックすると、レジ画面の該当個所へと 戻ります。

ご確認後「注文する」ボタンをクリックし、 注文完了画面へと進み、ご注文は完了します。 尚、承認機能を使用している場合は「申請 する」ボタンが表示されます。